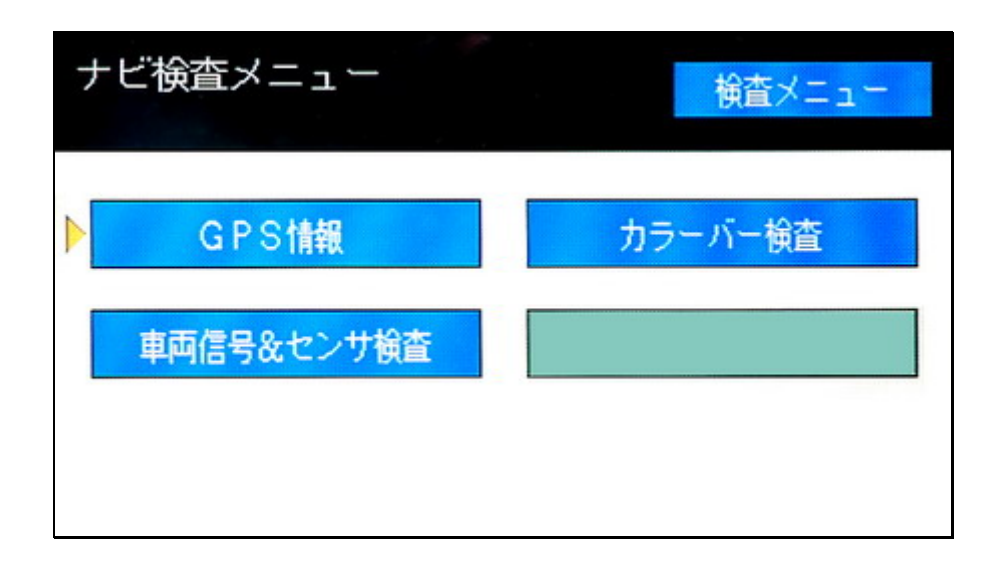

# TOYOTA VOICE NAVIGATION SYSTEM DIAGNOSTIC MODE

## Технологический режим навигации

56040 (Head Unit) Toyota LandCruiser Prado 1999-2002

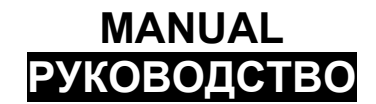

(в разработке: 2006-07-06)

2006, carnavi.narod.ru

## Содержание:

| Содержание:                                                       | 2  |
|-------------------------------------------------------------------|----|
| Введение                                                          | 3  |
| Включение диагностического режима                                 | 3  |
| Проверка оборудования                                             | 4  |
| Диагностика                                                       | 5  |
| Определение и проверка подключенных модулей навигационной системы | 5  |
| Основное сервисное меню                                           | 8  |
| Проверка экрана                                                   | 9  |
| Проверка цветности                                                | 9  |
| Проверка органов управления                                       | 10 |
| Проверка датчиков                                                 | 11 |
| Подстройка ТFT экрана                                             | 11 |
| Проверка навигационной системы                                    | 12 |
| GPS Информация                                                    | 13 |
| Проверка отображения цветов                                       | 14 |
| Сигналы и сенсоры                                                 | 14 |
| Сообщения об ошибках                                              | 15 |
| Заключение                                                        | 16 |
|                                                                   |    |

## Введение

Почти все современный автомобильный системы навигации имею специальный технологический режим для диагностики работы навигационной системы и ее компонент.

Это краткое руководство описывает технологический режим навигационной системы устанавливавшейся на автомобиле Toyota LandCruiser Prado 1999-2002 годов выпуска для японского рынка (с правым рулем). Головное устройство имеет код 56040, произведено фирмой Matsushita (известной под именем Panasonic). В то же время многие принципы работы и управления совпадают с аналогичными навигационными системами других автомобилей. Необходимо отметить, что прошитый язык системы японский, т.е. большинство сообщений выводятся на японском языке. Целью руководство является обзор функций режима и перевод сообщений.

Руководство по эксплуатации навигационной системы на русском языке можно найти на сайте «<u>Автомобильные системы GPS навигации. Car's GPS navigation</u> systems» (http://carnavi.narod.ru).

Необходимо отметить, что навигационные системы обладают примерно одинаковыми по возможностями диагностическими режимами, а следовательно это руководство будет полезно и обладателям других марок автомобилей и навигаций компании ТОҮОТА.

#### Включение диагностического режима

Чтобы войти в режим диагностики навигации необходимо сделать следующее:

- 1. ключ в замке зажигания в положение ОN.
- 2. выключить голову OFF (пишет Audio OFF) (2).
- 3. нажать и удерживать F1 и F6 кнопки дисплея (внизу под экраном) (3).
- 4. не отпуская их, для режима «Диагностика» нажать кнопку DISK / CD 3 раза (4), для режима «Проверка» 3 раза Enter (джойстик) (5).
- 5. слышим "писк" и попадаем в диагностическое меню.

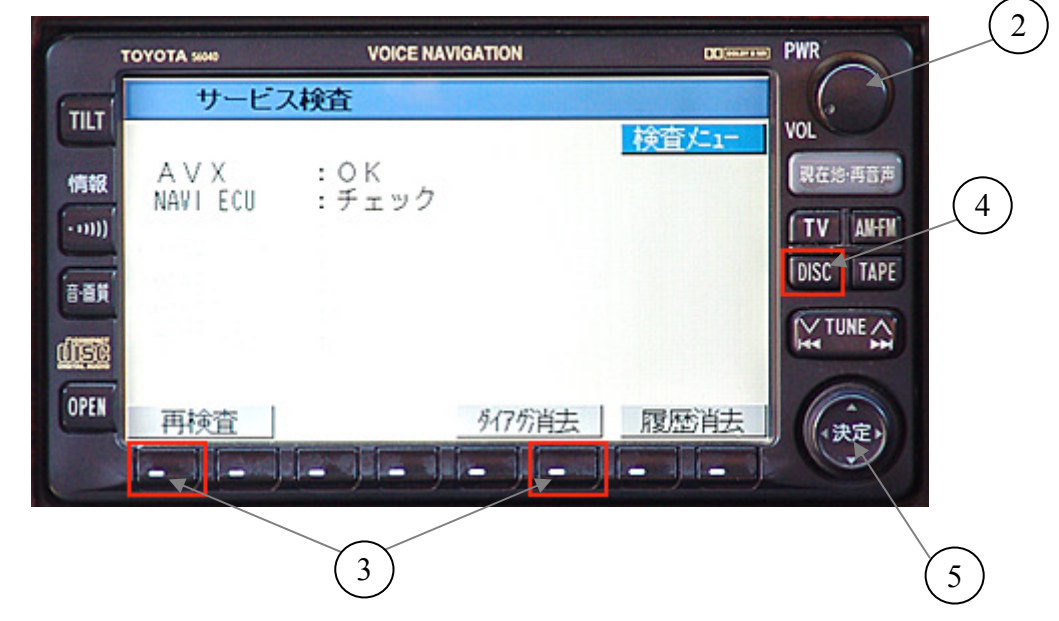

Для возврата в нормальный режим необходимо выключить зажигание или подержаться нажатой кнопку DISK более 2х секунд.

## Проверка оборудования

В режиме «Проверка Оборудования» - выводится только информация о подключенных устройствах и их состоянии.

| 工場検望                                                                           | Ĩ              |    |
|--------------------------------------------------------------------------------|----------------|----|
| A V X<br>NAVI ECU<br>CD fill/2007<br>MD fill/2007<br>MONET ECU<br>ax Foll/2007 | : 0 K<br>: 0 K | 履歴 |

工場検査 (Factory Check) – Заводская проверка

1. 履歴 消去 Delete History Очистись историю

2.

再検査 Recheck Проверить снова

Для возврата в нормальный режим необходимо выключить зажигание или подержаться нажатой кнопку DISK более 2х секунд.

## Диагностика

Технологический режим в Toyota 56040 предоставляет следующие инструменты:

- определение и проверка подключенных модулей навигационной системы;
- проверка экрана;
- проверка навигации.

# Определение и проверка подключенных модулей навигационной системы

Сразу после активации технологического режима мы попадает в меню определения подключенных компонент к навигационной системы:

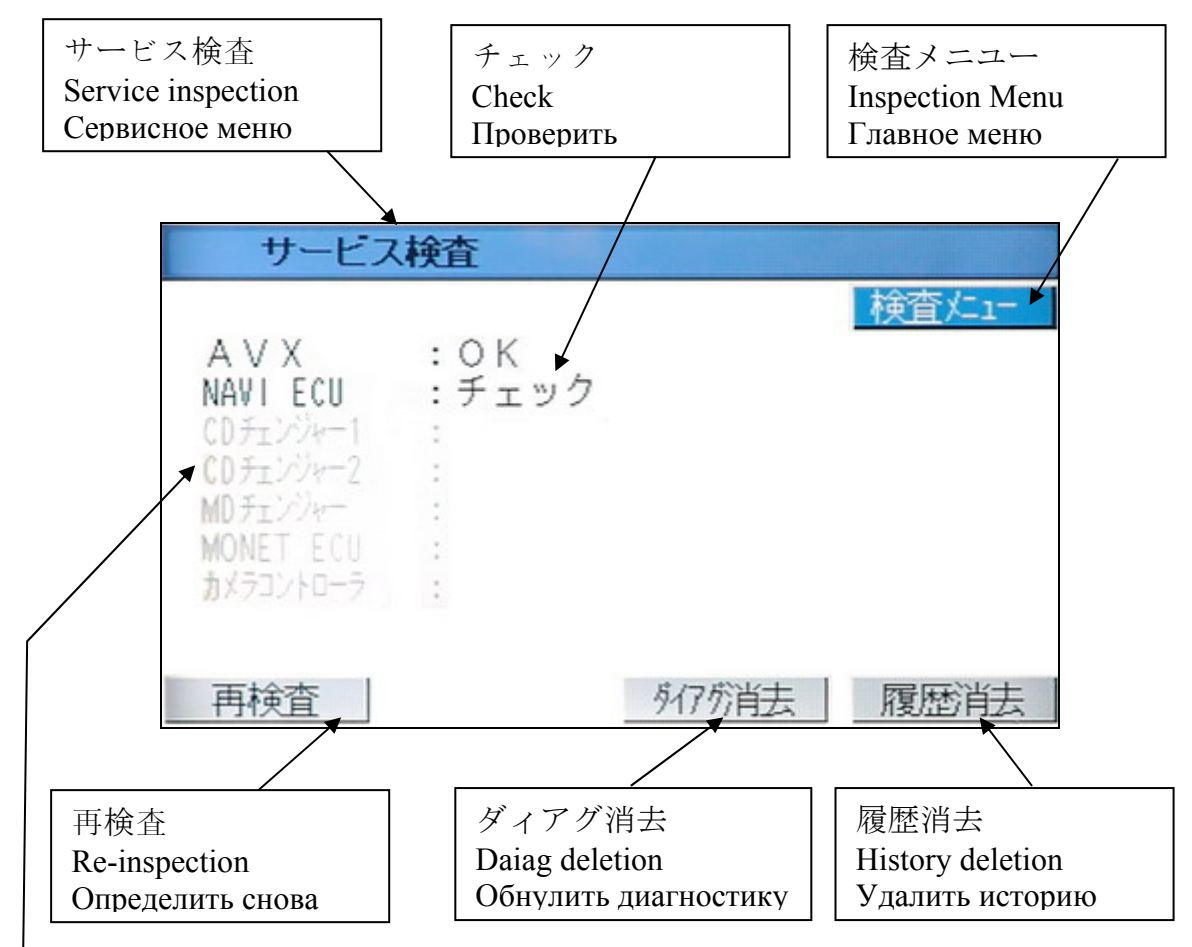

Возможное оборудование

| CDチェンジャー1 | CD Changer 1   | Ченджер компакт дисков 1 |
|-----------|----------------|--------------------------|
| CDチェンジャー2 | CD Changer 2   | Ченджер компакт дисков 2 |
| MDチェンジャー  | MD Changer     | Ченджер минидисков       |
| MONET ECU | Payment System | Платежная система        |
| カメラ       | Camera         | Камера заднего хода      |

С помощью джойстика можно выбирать установленные компоненты системы, при нажатии на него, выводится дополнительная информация (если возможно).

| サービス                                                                       | 検査             |       |               |
|----------------------------------------------------------------------------|----------------|-------|---------------|
| AVX<br>NAVIECU<br>CDF1/4-1<br>CDF1/4-1<br>MDF1/4-2<br>MOF1/4-2<br>MOF1/4-5 | : OK<br>: チェック |       | <u>検査</u> 上1- |
| 再検査                                                                        |                | 外7分消去 | 履歴消去          |

В данном случае для компонента AVX дополнительное тестирование не предусмотрено, его состояние в норме (OK).

| サービス      | く検査        |       |
|-----------|------------|-------|
|           |            | 検査灯1- |
| AVX       | : O K      |       |
| NAVI ECU  | :ナェツク      |       |
|           | 詳細情報がありません | -     |
| カメラコントローラ |            |       |
| 再検査       | 多47分肖去     | 履歴消去  |

詳細情報がありません There is no detailed information Детальная информация отсутствует

#### В случае с NAVI ECU откроется дополнительное тестовое меню:

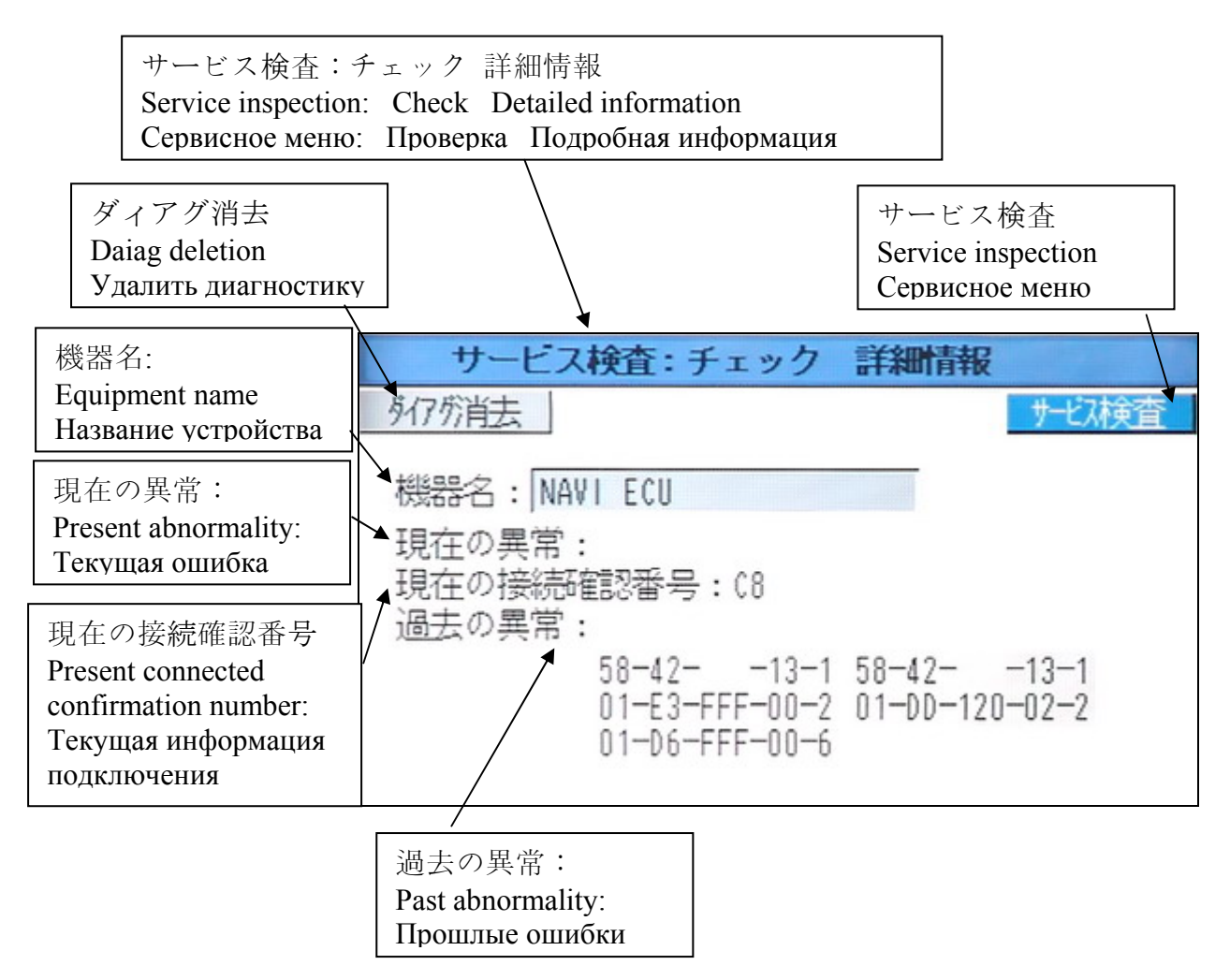

После нажатие кнопки «Сервисное меню», попадает в одноименный экран навигации.

## Основное сервисное меню

Как уже отмечалось ранее, позволяет выбрать один из основных режимов:

- определение и проверка подключенных модулей навигационной системы;
- проверка экрана;
- проверка навигации.

ダイアグ検査メニュー (Daiag inspection menu) - Меню диагностики

|     |     | 快且  |  |
|-----|-----|-----|--|
| ディス | スプレ | イ検査 |  |
| -   | ナビ検 | 査   |  |

| ダイアグ検査メニュー | Daiag inspection menu | Меню диагностики   |
|------------|-----------------------|--------------------|
| サービス検査     | Service check         | Сервисное меню     |
| ディスプレイ検査   | Display check         | Проверка экрана    |
| ナビ検査       | Navi check            | Проверка навигации |

## Проверка экрана

Этот режим позволяет проверить правильность отображения информации на экране, работу органов управления и сигнальных датчиков.

| ディスプレイ検査メニュー | (Display inspection menu) - Меню проверки экрана |
|--------------|--------------------------------------------------|
|--------------|--------------------------------------------------|

|           | 検査欠1- |
|-----------|-------|
| カラーバー検査   |       |
| パネルスイッチ検査 |       |
| 車両信号検査    |       |
| TFT調整     |       |

| カラーバー検査   | Color bar inspection           | Проверка цветности       |
|-----------|--------------------------------|--------------------------|
| パネルスイッチ検査 | Panel switch (keys) inspection | Проверка кнопок          |
| 車両信号検査    | Vehicle signal inspection      | Датчики                  |
| TFT 調整    | TFT adjustment                 | Регулирование ТFТ экрана |

#### Проверка цветности

カラーバー検査 (Color bar inspection) - Проверка цветности

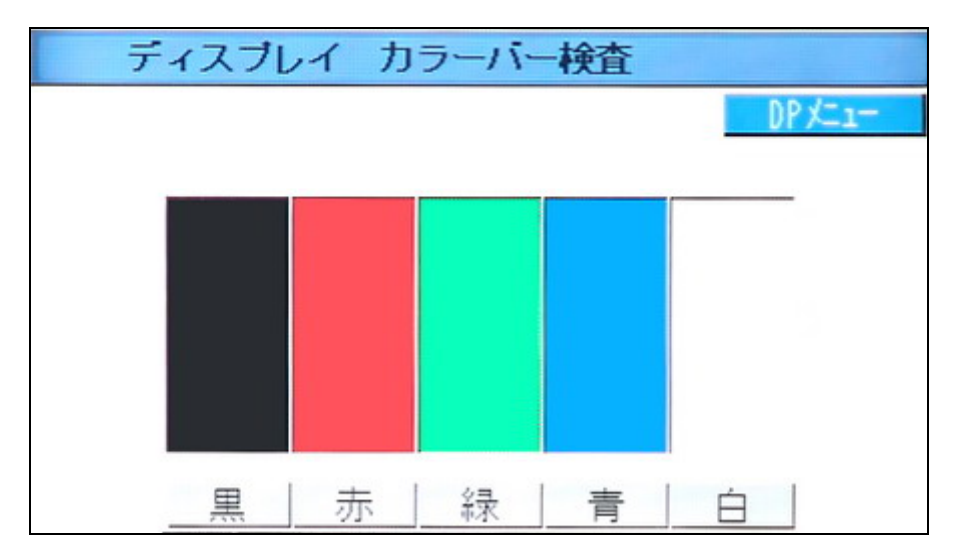

DP メニユー (Display Menu) – Вернуться в меню «Экран».

Если выбрать один из основных цветов и нажать Enter, то весь экран будет залит выбранным цветом.

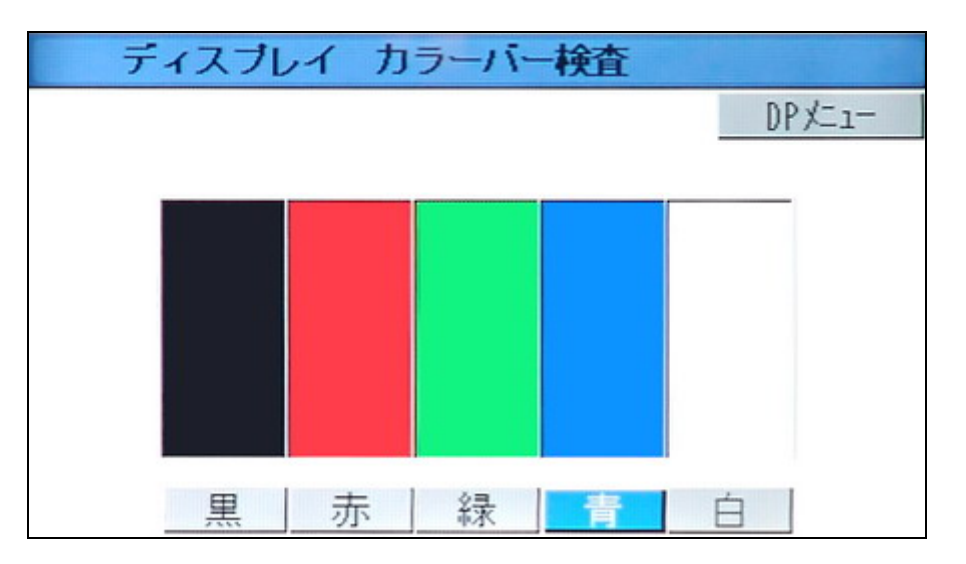

#### Проверка органов управления

В этом режиме можно проверить работу кнопок на головном устройстве, после нажатие в специальном окошечке выводится название кнопки. При изменении уровня громкости, соответственно изменяется величина в втором окошке.

ディスプレイパネルスイッチ検査 (Display panel switch (keys) inspection) – проверка кнопок и ручек

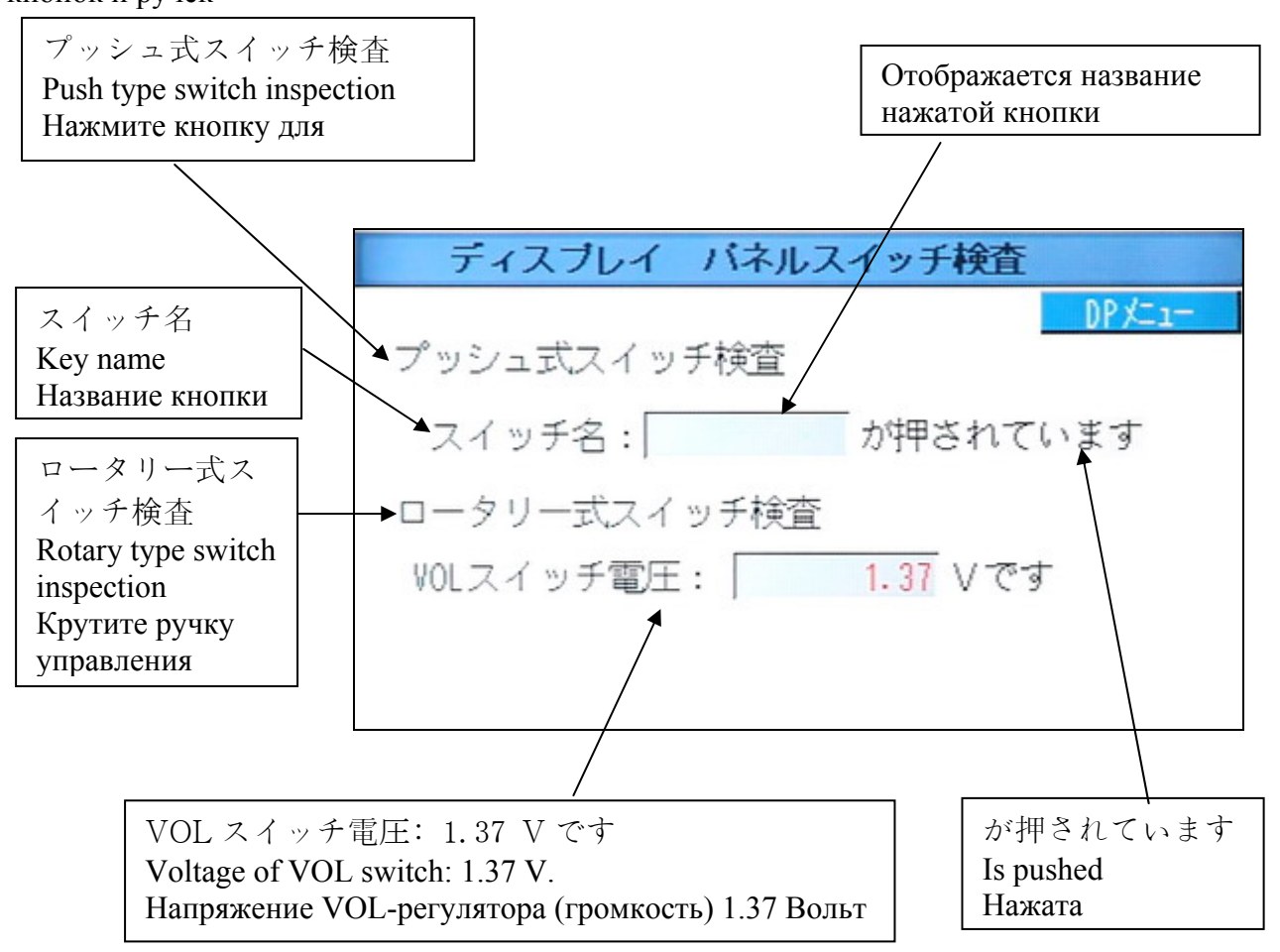

#### Проверка датчиков

К навигации подключены датчики, представляющие информацию о включение стояночного тормоза, скорости автомобиля. Необходимо для организации блокирования управлением водителем навигацией на скорости (что может отвлечь его от главной задачи – безопасной езды). В то же время, существуют способы снятие блокировок, чтобы пассажир мог взять на себя такую функцию штурмана. О снятие блокировок, смотрите на сайте - <u>http://carnavi.narod.ru</u>.

ディスプレイ 車両信号検査 (Display vehicle signal inspection) – Проверка датчиков

| ディスプレイ 車両 | <b>言号検査</b> |
|-----------|-------------|
|           | DP XII-     |
|           | 車速: 停止中     |
| PKB: ON   | TAIL : OFF  |
|           |             |
|           |             |

車速 (Car Speed) - Скорость автомобиля: 停止中 (It is stopping) - Стоит РКВ (Parking Brake) - Стояночный тормоз: ОN (включен) ТАІL- габаритные огни: ОFF (выключены)

## Подстройка ТFT экрана

В этом режиме выводятся горизонтальные полосы для оценки работы экрана.

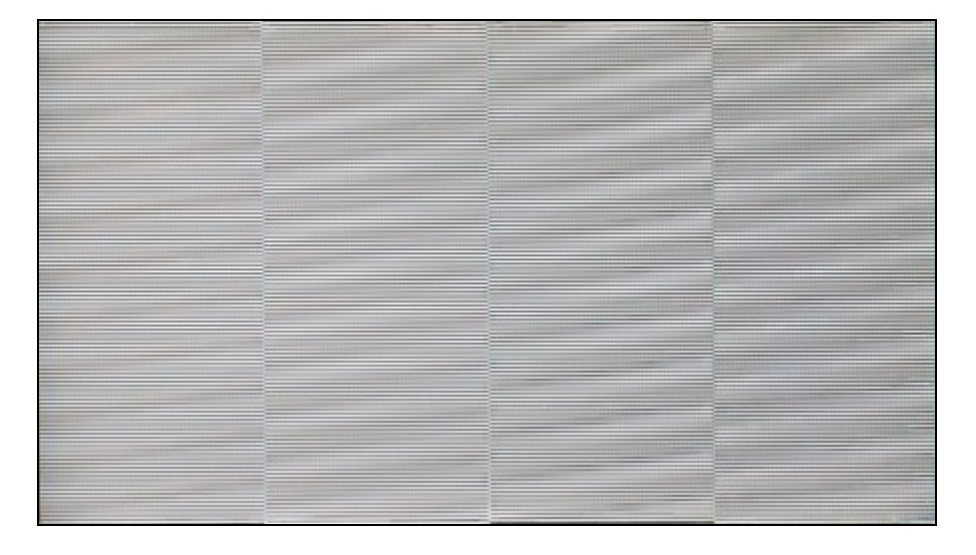

## Проверка навигационной системы

ナビ検査メニュー (Navi inspection menu) – Меню проверки навигации

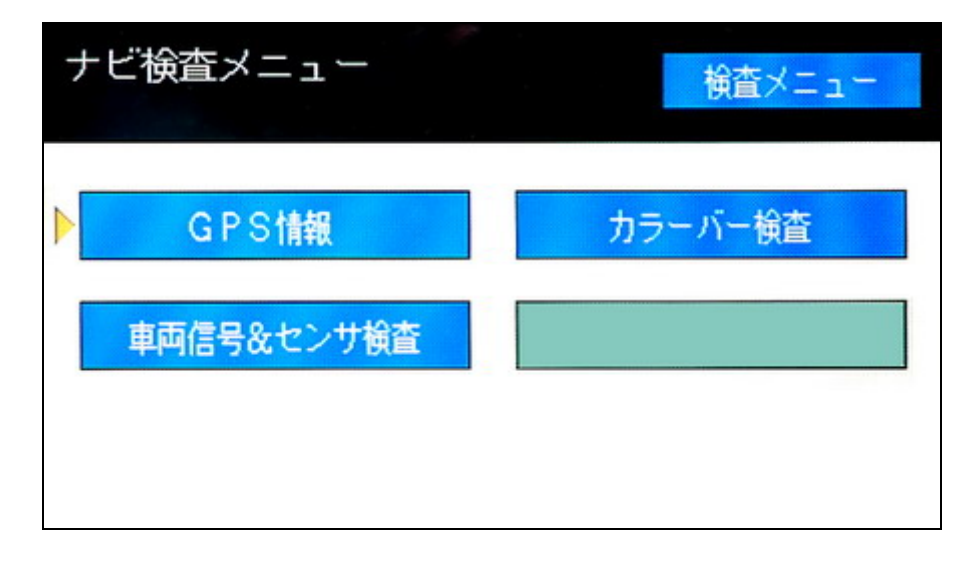

| 検査メニュー     | Inspection menu                    | Меню диагностики  |
|------------|------------------------------------|-------------------|
| GPS 情報     | GPS information                    | GPS Информация    |
| 車両信号&センサ検査 | Vehicle signal & sensor inspection | Сигналы и сенсоры |
| カラーバー検査    | Color bar inspection               | Проверка цветов   |

#### GPS Информация

Самый интересный с точки зрения российского пользователя режим тестирования. Выводит информацию о видимых спутниках, режим навигации, космическое дату и время (GMT), координаты положения автомобиля.

GPS 情報 (GPS information) – GPS Информация

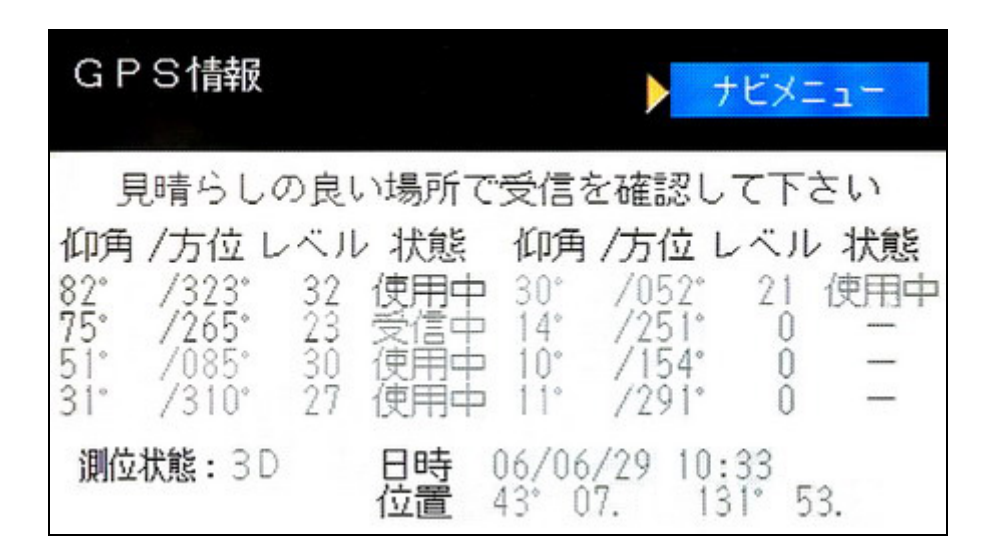

見晴らしの良い場所で受信を確認して下さい

Ensure noting is blocking GPS reception Убедитесь, что ничто не блокирует прием GPS.

Информация о спутниках:

| 仰角                 | 方位      | しベル     | 状態        |
|--------------------|---------|---------|-----------|
| Angle of elevation | Azimuth | Level   | State     |
| Угол               | Азимут  | Уровень | Состояние |

Статус спутника

使用中 (It is using it) - Использую 受信中 (It is receiving it) - Принимаю

測位状態

Measurement Status

Состояние измерения:

2D/3D. Для режима 2D необходимы 3 спутника, вычисляются координаты – широта и долгота. В режиме 3D используются уже 4 и более спутников, в дополнение вычисляется высота. Чем больше отрабатывается спутников, тем выше точность определения координат.

日時 (Date) - Дата

位置 (Position) - Позиция

#### Проверка отображения цветов

Режим аналогичен главного меню диагностики.

ナビカラーバー検査画面 (Navis color bar inspection screen) - Таблица цветов

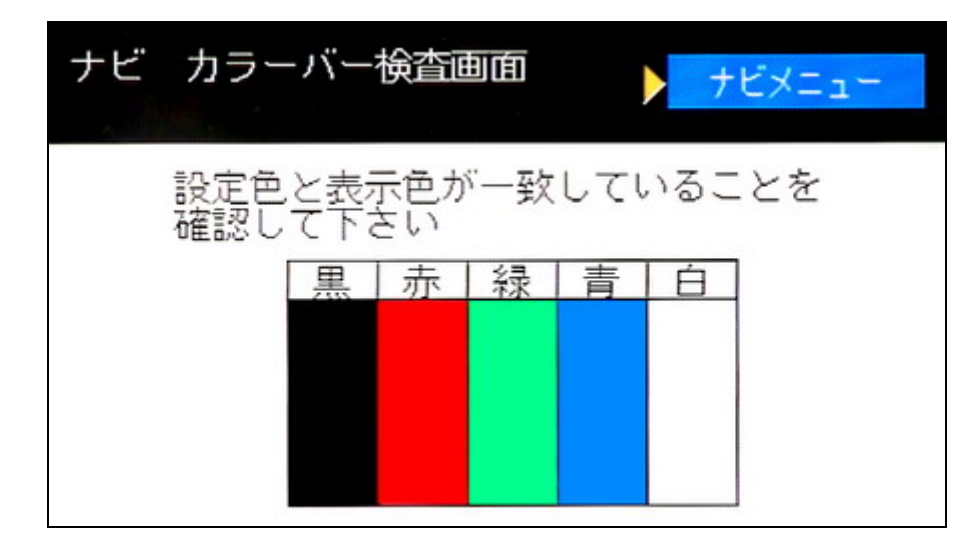

設定色と表示色が一致していることを 確認して下さい Please confirm a set color is corresponding to the display color. Проверьте соответствие отображенных цветов и их названий.

#### Сигналы и сенсоры

Еще один похожий на рассматриваемый ранее режим. 車両信号&センサ検査 (Vehicle signal & sensor inspection) – Проверка сигналов и сенсоров

| 車両信号&セ | ンサ検査                                      |       |                               |
|--------|-------------------------------------------|-------|-------------------------------|
| 車両信号   | ACC<br>REV<br>SPDT <sup>パルス数</sup><br>L速度 | : : : | ON<br>OFF<br>0000⊡<br>000km∕h |
| センサ信号  | ジャイロー工電圧値<br>相対方位                         | :     | 2519mV<br>359.0°              |

車両信号

SPD パルス数 0000 回 (Pulse Counter 0000 Pulse) - Число ритмов 0000 раз 速度 (Speed) – Скорость км/ч

センサ信号 Sensor signal

ジヤイロ (Gyro) - Гироскоп

Vehicle signal

電圧値 (Voltage value)- Напряжение

相対方位 (Relative bearing) - Курсовой угол

## Сообщения об ошибках

1. При включении навигации выводится сообщение:

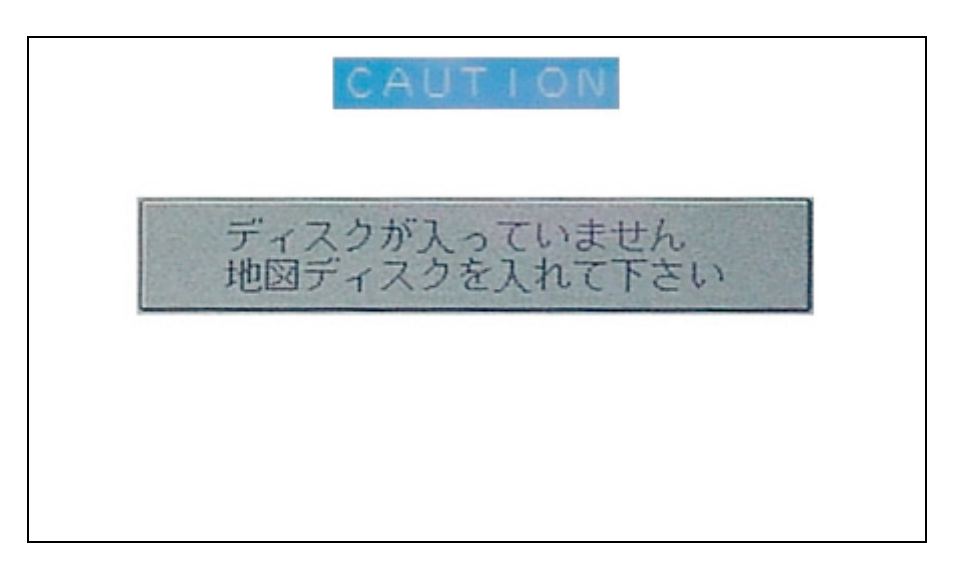

#### CAUTION (Внимание)

| ディスクが入っていません  | There is no disk           | Нет диска              |
|---------------|----------------------------|------------------------|
| 地図ディスクを入れて下さい | Please insert the map disk | Вставьте диск с картой |

#### 2. При включении навигации выводится сообщение:

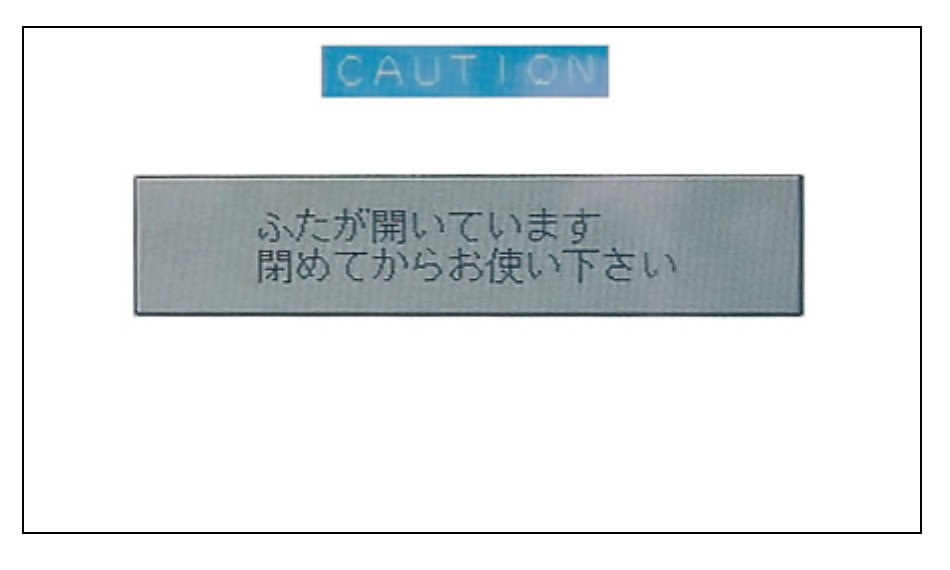

#### CAUTION (Внимание)

| ふたが関いています   | Disk cover on Navi is open, | Открыта защитная крышка диска    |
|-------------|-----------------------------|----------------------------------|
| 閉めてからお使い下さい | close it                    | навигации, закройте ее для того, |
|             |                             | чтобы пользоваться навигацией.   |

## Заключение

#### Документ находится в разработке.

Этот документ размещен на сайте «Автомобильные системы GPS навигации. Car's GPS navigation systems» (http://carnavi.narod.ru).

Комментарии и пожелания принимается на сайта.